# HSK Registration Manual HSK 考试注册说明

Presented by the Confucius Institute of the State of Washington

### **1** Go to <u>http://www.chinesetest.cn</u>

| 14/14                        |                               |                |                                    |                                                                                                    | + 172 Th                         | and the second            | Search                      |
|------------------------------|-------------------------------|----------------|------------------------------------|----------------------------------------------------------------------------------------------------|----------------------------------|---------------------------|-----------------------------|
| WANK VV V                    | w.chinesetes                  | i              | 1.000                              |                                                                                                    |                                  |                           | Login New User              |
| Registration                 | n                             |                |                                    | <u>2021年考试日期</u>                                                                                                    | Test Taker                       | Test Center               | M                           |
| HSK                          | HSKK                          | yci            | ВСТ                                | MCT                                                                                                    | UserName<br>Password             |                           | Practice                    |
| Check Schedule               | Check Schedule                | Check Schedule | Check Schedule                     | Check Schedule                                                                                                    | Code<br>Login<br>Recove          | 9844<br>New User          | Download                    |
| 古女母                          |                               |                | 1.1.1                              |                                                                                                    | _                                |                           |                             |
| ΨX子<br>Chinese Lean          | >) 別北4<br>ning and Testing C  | center beaut   | 前中医<br>留学计划<br>lifulchinastudy.com | GGUU<br>国际青年创新实习<br>Global Innovation Internst                                                                                  | 计划<br>hip Project                | TCSOL<br>P文教师证书考试         | OPIC                        |
| 中文子<br>Chinese Lean<br>Score | シ炭UU4<br>hing and Testing C   | Score Report   | 前中国<br>#学if如                       | GLUA<br>国际青年创新实习<br>Global Innovation Internsh                                                                                  | 计划<br>hip Project 回际 대           | TCSOL<br>中文教师证书考试<br>more | Oral Test                   |
| Chinese Lean<br>Score        | シ) 別144<br>ning and Testing C | Score Report   | 新中美<br>新学計划<br>ifulchinastudy.com  | Gubai Innovation Internet<br>Stobel Innovation Internet<br>Announcemen<br>Notice on Additional HSP<br>Notice on Addusting the V | 计划<br>hip Project ■际で<br>tt<br>( | TCSOL<br>Þ文教师证书考试<br>more | OPIC<br>Oral Test<br>又语口语考试 |

**2.** If you already have an account, use your credentials to login, click on test registration, then go to Step 6. Otherwise, got to Step 3.

| WW                              | w.chinesetes                     | t.cn               |                              |                                                                                                    | 保留                           |                         | Search            |
|---------------------------------|----------------------------------|--------------------|------------------------------|----------------------------------------------------------------------------------------------------|------------------------------|-------------------------|-------------------|
| Registration                    |                                  |                    |                              | 2021年考试日期                                                                                                    | Test Taker                   | Test Center             | M                 |
| HSK<br>Chinese Proficiency Test | HSK Speaking Test                | Youth Chinese Test | BCT<br>Business Chinese Test | MCT<br>Medical Chinese Test                                                                                      | UserName<br>Password<br>Code | 9844                    | Practice          |
| Check Schedule                  | Check Schedule                   | Check Schedule     | Check Schedule               | Check Schedule                                                                                                   | Login                        | New User                | Download          |
| 中文学<br>Chinese Learn            | <b>习测试中</b><br>ing and Testing C | enter              | 御学計划                         | GGGGGGGGGGGGGGGGGGGGGGGGGGGGGGGGGGGGG                                                                            | C<br>Toject                  | <b>CSOL</b><br>P文教师证书考试 | OPIC<br>Oral Test |
| Score                           |                                  | Score Report       |                              | > Announcement                                                                                                   |                              | more                    | OCT               |
| Ticket No.                      |                                  | Name               |                              | Notice on Additional HSK,<br>Notice on Adjusting the W<br>Notice on Providing Analy<br>Notice on delay the daliy |                              |                         | 汉语口语考试            |
| Code                            | 18.93                            | 9844               | inquiry                      | About Conducting HSK and                                                                                         | (2020-05-08)                 |                         | SED               |

### **3.** On the top of the page, click the "New User" button to create your account.

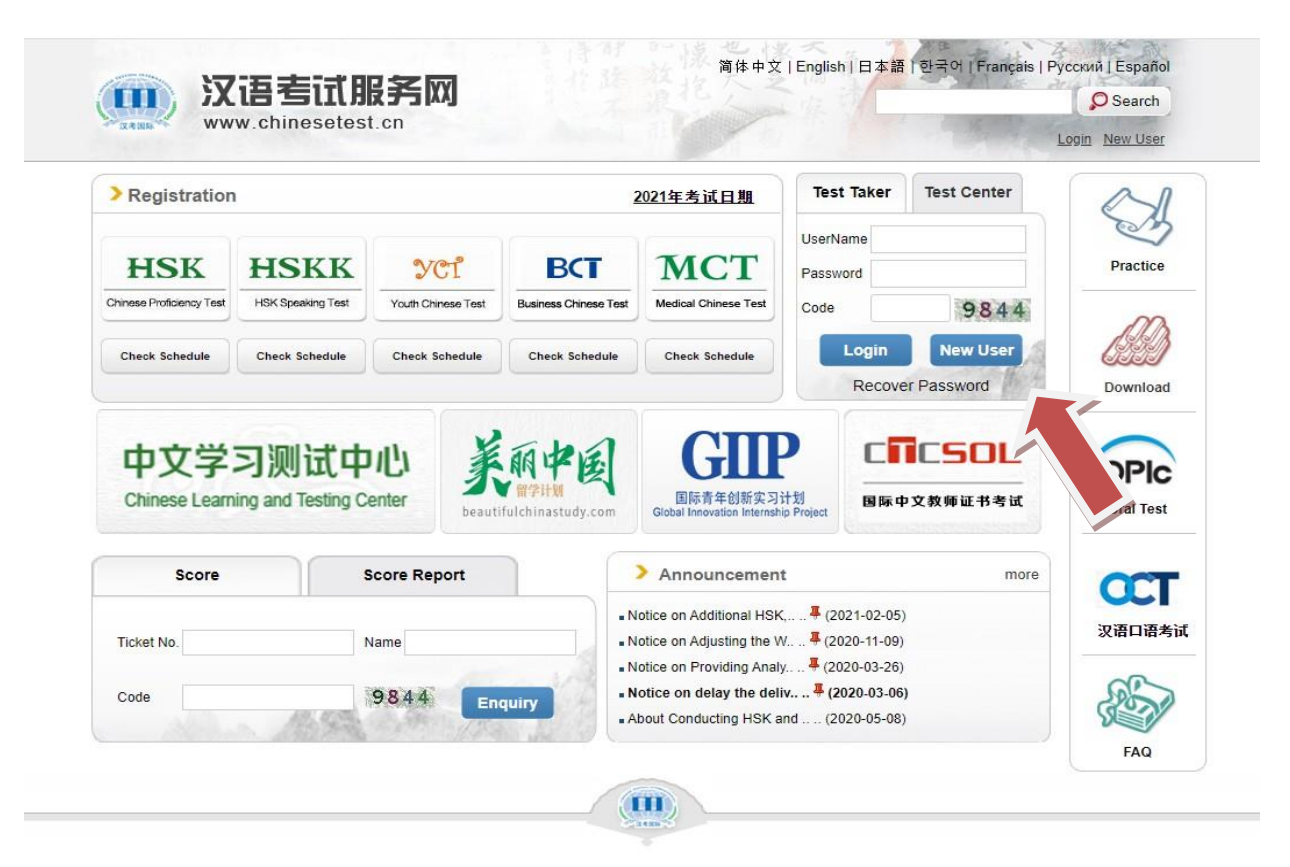

### **4.** Fill in the information to create an account.

|                                                                                                    | Account                | Creating                                 |
|----------------------------------------------------------------------------------------------------|------------------------|------------------------------------------|
| (Th                                                                                                    | e following with * are | required to be filled out.)              |
|                                                                                                    |                        | * Please enter common email address in   |
| Email Address:                                                                                                    |                        | order to timely access to authentication |
|                                                                                                    |                        | Information                              |
| Password:                                                                                                    |                        | * At least 6 characters                  |
|                                                                                                    | r                      |                                          |
| Confirm Password:                                                                                                    |                        | * Keep consistent with password!         |
| Naking slike.                                                                                                    | Diagon Calant          |                                          |
| Nationality:                                                                                                    | Flease Select          |                                          |
| Mother Tongue:                                                                                                    | Please Select          | •                                        |
| and the second second se |                        |                                          |
| Birth Date:                                                                                                    | Selete Date            |                                          |
| How long have you been                                                                                                    |                        |                                          |
| learning Chinese                                                                                                    | Please Select          |                                          |

After submitting the information, you will see the page shown below. Click "Register Now" to register for the HSK test.

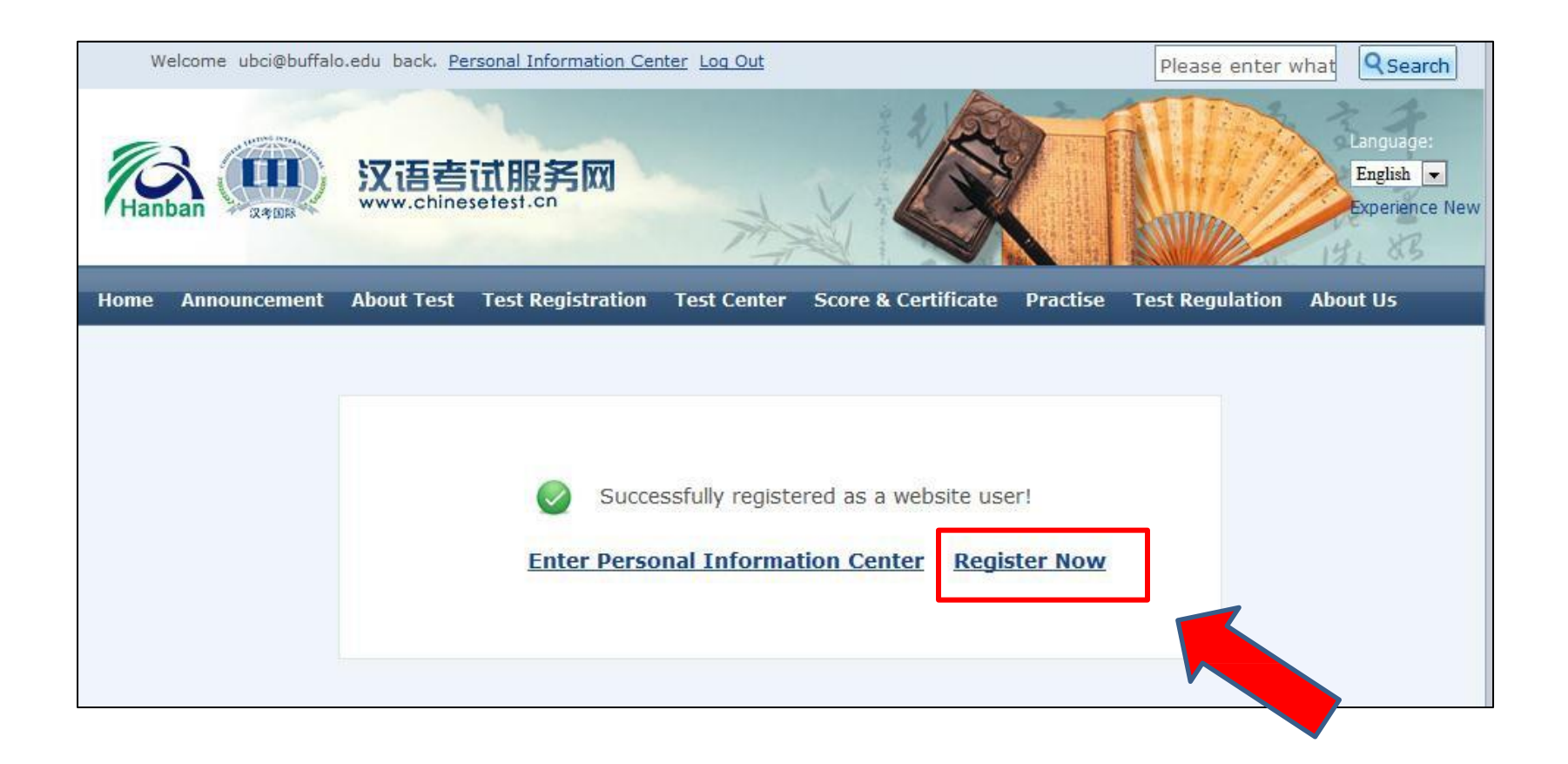

### **6.** You will see the page shown below.

| Home                                      | Announcement                                             | About Test | Test                             | Registration                                         | Test Center                                          | s                        | core & Certificate                                                      | Practise                                   | Test Regulation                                                | About Us        |
|-------------------------------------------|----------------------------------------------------------|------------|----------------------------------|------------------------------------------------------|------------------------------------------------------|--------------------------|-------------------------------------------------------------------------|--------------------------------------------|----------------------------------------------------------------|-----------------|
| Chines                                    | e Proficiency                                            |            | <del>,</del> e                   | Easily comp                                          | lete your or                                         | nline                    | e registration for                                                      | chinese t                                  | est in just 5 mir.                                             | utes!           |
| HSK I<br>HSK I                            | Level II<br>Level III<br>Level IV                        |            | 1                                | Signin                                               | ng Up                                                | 2                        | Choose Time and S                                                       | <sub>ite</sub> 3                           | Fill out PersonalInfo                                          | rmatin<br>Photo |
| HSK I                                     | Level V<br>Level VI                                      |            | For te<br>webs                   | est takers regi<br>ite, select the                   | istering via the<br>desired categ                    | e Inte<br>ory,           | ernet, it's only neede<br>date and site for the                         | ed to sign u<br>e test, and i              | p to be a member o<br>nput your personal                       | f the           |
| 汉语水                                       | 平口语考试HSKK                                                | _          | inforn                           | nation. And th                                       | ien your bookii                                      | ng fo                    | r the examination is                                                    | finished.                                  |                                                                |                 |
| <u>Spea</u><br><u>Spea</u><br><u>Spea</u> | king Test(Beginn<br>king Test(Interm<br>king Test(Advanc |            | Upon<br>befor<br>taker           | completion of<br>e the correspo<br>be confirmed      | f the booking,<br>onding deadlin<br>, and such ser   | test (<br>e, or<br>vices | takers are kindly rer<br>nly by which, can the<br>as printing of test a | ninded to p<br>booking fir<br>admission ti | ay examination fees<br>nally take effect, the<br>cket offered. | e test          |
| Youth<br>New                              | Chinese Test<br>YCT Level I<br>YCT Level II              | _          | Tips:<br>1. Rea<br>exam<br>2. Ke | ad carefully th<br>ination to faci<br>ep well the ac | ne examination<br>litate the proc<br>ecount informat | regu<br>ess c<br>ion a   | ulations before regis<br>of registration and e<br>and test entry card i | tration and<br>xamination;<br>nformation,  | participating in which will be of gre                          | ater            |
| <u>New</u>                                | YCT Level II<br>YCT Level IV                             |            | help t<br>3. If t<br>cente       | to inquire and<br>here are any<br>er in advance v    | obtain the tes<br>questions abo<br>will be a good    | t rep<br>ut th<br>choic  | port and the certifica<br>the timing and traffic r<br>the.              | te;<br>outes, cont                         | acting registered te                                           | est             |
| <u>Spea</u>                               | iking Test(Beginn                                        |            |                                  |                                                      | _                                                    |                          |                                                                         |                                            |                                                                |                 |

## 7. Choose the level or levels you want to register for in the "Chinese Proficiency Test" column on the left.

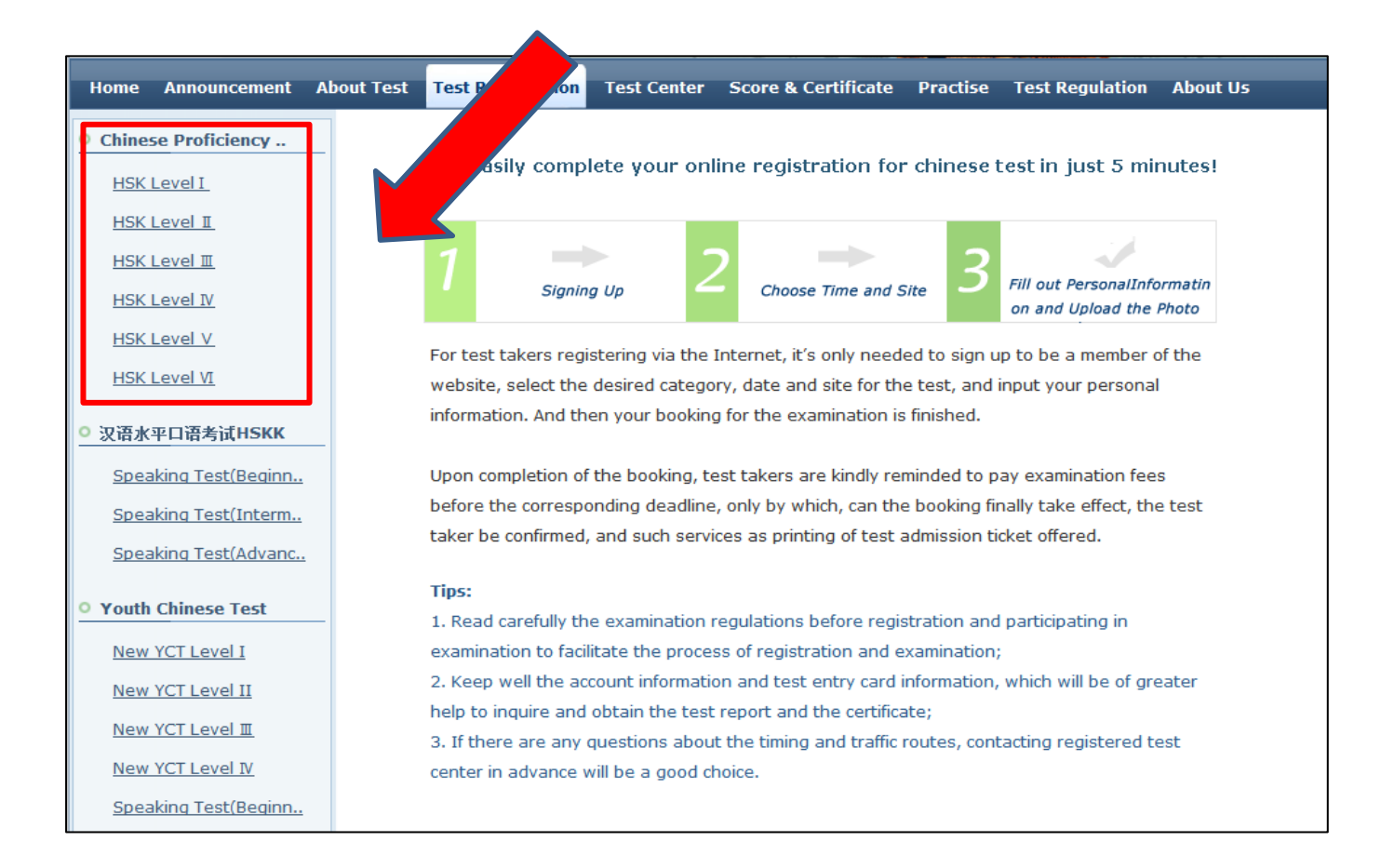

### **8.** Description and recommendations will show up after you choose the level of test you wish to take.

| Home Announcement       | About Test | Test Registration                         | Test Center                      | Score & Certificate                          | Practise                           | Test Regulatio   | on About Us             |
|-------------------------|------------|-------------------------------------------|----------------------------------|----------------------------------------------|------------------------------------|------------------|-------------------------|
| Registration Procedure  | 3<br>→     |                                           |                                  | HSK Level II                                 |                                    |                  | •Register Now           |
| Chinese Proficiency Tes | t –        |                                           |                                  |                                              |                                    |                  |                         |
| HSK Level I             |            | The HSK (Level II                         | () assesses tes                  | t takers' abilities in th                    | e applicatio                       | on of everyday ( | Chinese. It is          |
| HSK Level I             | the the    | e counterpart of the                      | e Level II of th                 | e Chinese Language P                         | roficiency S                       | Scales for Speak | kers of Other           |
| HSK Level II            | Lar<br>tak | nguages and the A2<br>ers who are able to | 2 Level of the 0<br>pass the HSK | Common European Fra<br>(Level II) have an ex | a <i>mework of</i><br>cellent gras | FReference (CE   | F). Test<br>ese and can |
| HSK Level IV            | COL        | mmunicate in simple                       | e and routine ta                 | asks requiring a simple                      | and direct                         | exchange of in   | formation on            |
| HSK Level V             | fan        | niliar and routine ma                     | atters.                          |                                              |                                    |                  |                         |
| HSK Level VI            |            | The HSK (Level I                          | I) is intended f                 | or students who have                         | studied Ch                         | inese for two se | emesters (an            |
|                         | aca        | ademic year), with                        | 2-3 class hour                   | s in each week. These                        | e students l                       | have mastered 3  | 300 commonly            |
| ○ 汉语水平口语考试HSKK          | USE        | ed words and relate                       | ed grammar pat                   | terns.                                       |                                    |                  |                         |

#### **9.** Click "Register Now" to register for your intended HSK test.

| Home    | Announcement       | About Test        | Test Registration                                | Test Center                        | Score & Certificate                            | Practise                   | Test Regulatio                         | n About Us              |
|---------|--------------------|-------------------|--------------------------------------------------|------------------------------------|------------------------------------------------|----------------------------|----------------------------------------|-------------------------|
| Regist  | ration Procedure   | 3                 |                                                  |                                    | HSK Level II                                   |                            | [                                      | ●Register Now           |
| • Chine | se Proficiency Tes | st                |                                                  |                                    |                                                |                            |                                        |                         |
| HSK     | Level I            |                   | The HSK (Level I                                 | I) assesses tes                    | st takers' abilities in th                     | e applicatio               | on of everyday (                       | Chinese. It is          |
| ► HSK   | Level I            | 🛐 the             | e counterpart of the                             | e Level II of th                   | e Chinese Language P                           | roficiency S               | Scales for Speak                       | ers of Other            |
| HSK     | Level II           | <i>Lai</i><br>tak | <i>iguages</i> and the A2<br>kers who are able t | 2 Level of the (<br>o pass the HSK | Common European Fra<br>( Level II ) have an ex | amework of<br>cellent grad | f Reference (CEI<br>sp. of basic, Chin | F). Test<br>ese and can |
| HSK     | Level IV           | COL               | mmunicate in simple                              | e and routine t                    | asks requiring a simple                        | and direct                 | exchange of inf                        | formation on            |
| HSK     | Level V            | fan               | niliar and routine ma                            | atters.                            |                                                |                            |                                        |                         |
| HSK     | Level VI           |                   | The HSK (Level I                                 | I) is intended f                   | or students who have                           | studied Ch                 | inese for two se                       | emesters (an            |
| ○ 汉语水   | 《平口语考试HSKK         | aca<br>use        | ademic year), with<br>ad words and relate        | 2-3 class hour<br>ed grammar pat   | s in each week. These<br>terns.                | e students I               | have mastered 3                        | 300 commonly            |

- **10.** Choose The Confucius Institute of the State of Washington as your test site, then click "Submit" to complete your registration process.
- **11.** On the next page, fill in the test taker information. Then click "Next Step".
- **12.** Upload your photo. Read here recommendations on the page under "Related Notes". Then click "Next Step"

### **13.**Confirm that all your personal information is correct. Then click "confirm and submit".

| Home | Announcement  | About Test   | Test Registration     | Test Center      | Score & Certificate | Practise     | Test Regulation | About Us    |
|------|---------------|--------------|-----------------------|------------------|---------------------|--------------|-----------------|-------------|
|      | Choose Test C | enter 2 Fill | out Personal Info     | rmation 3        | Upload 4 Confirm    | Registration | Registratio     | n confirmed |
|      |               | HSK Level    | I∎Registra            | tionCand         | idate informatio    | n confirn    | nation          |             |
|      |               | User N       | lame ubci@buffa       | alo.edu          |                     | Photo        |                 |             |
|      |               | N            | lame xj               |                  |                     |              |                 |             |
|      |               | Chinese N    | lame                  |                  |                     |              |                 |             |
|      |               | Ge           | nder Female           |                  |                     |              |                 |             |
|      |               | Birt         | hday 1999-07-0        | )6               |                     |              |                 |             |
|      |               | Telep<br>Nu  | hone<br>mber 71686605 | 56               |                     |              |                 |             |
|      |               | Add          | lress                 |                  |                     |              |                 |             |
|      |               | Nation       | china                 |                  |                     |              |                 |             |
|      |               | Mother To    | ngue Chinese          |                  |                     |              |                 |             |
|      |               | ID           | Type Passport         |                  |                     |              |                 |             |
|      |               | ID<br>Nui    | Card 50034            |                  |                     |              |                 |             |
|      |               | Test         | Type HSK二级            |                  |                     |              |                 |             |
|      |               | Test         | Date 2013-03-2        | 24               |                     |              |                 |             |
|      |               | 考点           | 京名称 Confucius         | Institute at Buf | falo University     |              |                 |             |
|      |               | 考证           | 【地点                   |                  |                     |              |                 |             |
|      |               |              | Pre                   | vious            | Confirm and sub     | mit          |                 |             |

**14.**When you have successfully registered for the HSK, you will see this page. Click <u>在线支付</u> (Must pay 10 days before the test).

| Home | Announcement  | About Test      | Test Registration     | Test Center              | Score & Certificate           | Practise                   | Test Regulation       | About Us     |
|------|---------------|-----------------|-----------------------|--------------------------|-------------------------------|----------------------------|-----------------------|--------------|
|      |               |                 |                       |                          |                               |                            |                       |              |
| 1    | Choose Test ( | Center 2 Fi     | ill out Personal Info | rmation <mark>3</mark> U | Ipload <mark>4</mark> Confirm | Registratio                | n 🗸 Registratio       | on confirmed |
|      | Sucess        | sfully pre-r    | egistered, wit        | h a test con             | firmation letter              | sent to                    | your email bo         | x            |
|      |               |                 |                       |                          |                               |                            |                       |              |
|      | 1.Plea        | se pay your re  | gistration fees at Co | onfucius Institut        | e at Buffalo Universit        | y before 2                 | 013-02-25 or <u>在</u> |              |
|      | 线支付           | .Your booking   | will be automatically | canceled in cas          | e of failure to receive       | our fees ur                | ntil expiration.      |              |
|      | 2.Plea        | se verify wheth | ner the information y | ou filled out is co      | prrect or not, because        | no changes<br>tration expi | to such               |              |
|      | 3.It's        | expected that f | rom 2013-03-14        | you will be able         | to login into the webs        | site and prin              | it your               |              |
|      | Admis         | sion Ticket.    |                       |                          |                               |                            |                       |              |
|      |               |                 | C                     | 在线支付                     |                               |                            |                       |              |
|      |               |                 | Enter Personal I      | nformation Ce            | enter <u>Return to H</u>      | lome                       |                       |              |

### **15.**Click "Buy Now" and double-check test date and location.

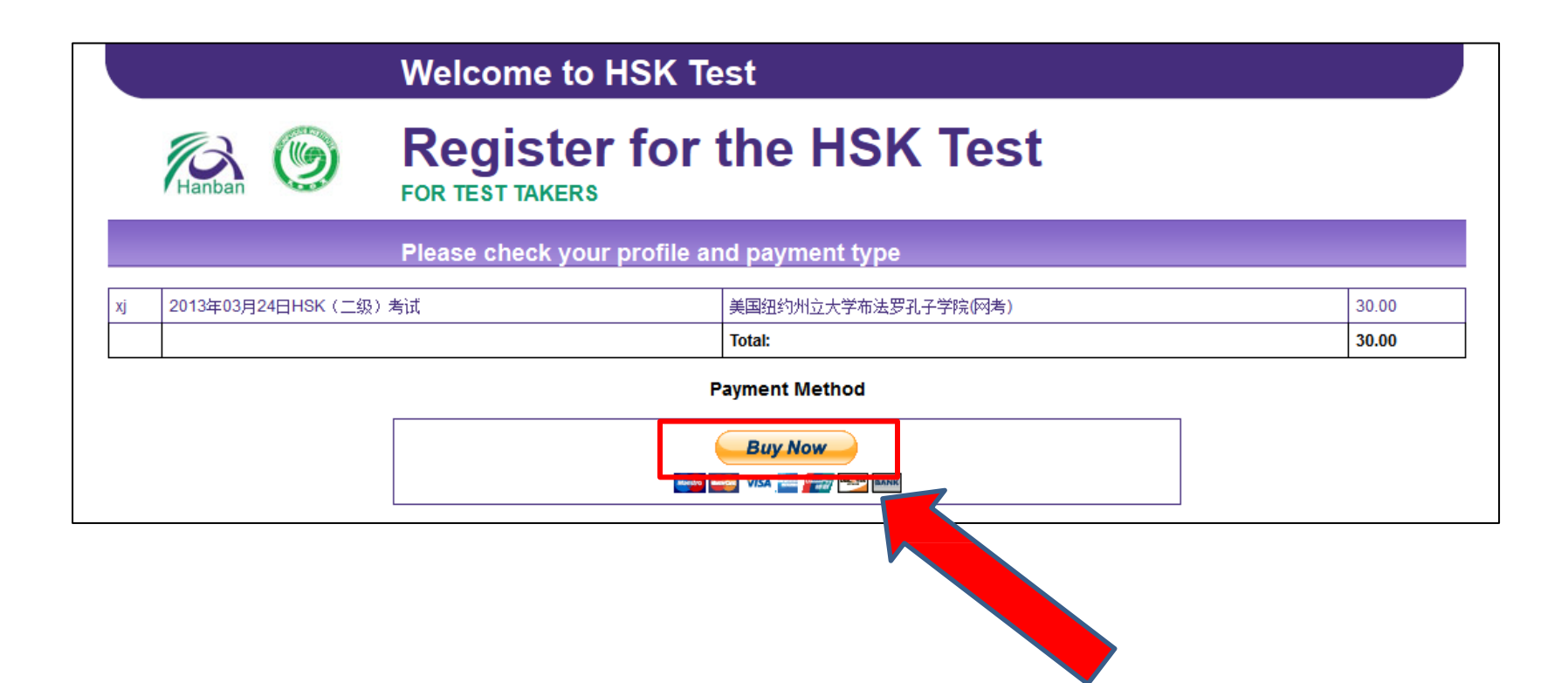

### **16.** Follow the directions to complete payment by PayPal or credit card.

| Your order summ                                                       | ary               | Choose a way to pay<br>PayPal securely processes payments for HANBAN CHINESE ONLINE TESTING CENTER. |                     |  |  |  |
|-----------------------------------------------------------------------|-------------------|----------------------------------------------------------------------------------------------------|---------------------|--|--|--|
| Descriptions                                                          | Amount            |                                                                                                    |                     |  |  |  |
| Group Payment. Order ID:6114621<br>Item price: \$30.00<br>Quantity: 1 | \$30.00           | Have a PayPal account?<br>Log in to your account to pay                                             | PayPal <sup>~</sup> |  |  |  |
| Item total                                                            | \$30.00           | Don't have a PayPal account                                                                         | t?                  |  |  |  |
|                                                                       | Total \$30.00 USD | Pay as a guest now, sign up for Pay                                                                 | /Pal later          |  |  |  |
|                                                                       |                   | Country                                                                                             | Canada              |  |  |  |
|                                                                       |                   | First name                                                                                          |                     |  |  |  |
|                                                                       |                   | Last name                                                                                           |                     |  |  |  |
|                                                                       |                   | Address line 1                                                                                      |                     |  |  |  |
|                                                                       |                   | Address line 2                                                                                      |                     |  |  |  |
|                                                                       |                   | (optional)                                                                                          |                     |  |  |  |
|                                                                       |                   | City                                                                                                |                     |  |  |  |
|                                                                       |                   | Province                                                                                            | ×                   |  |  |  |
|                                                                       |                   | Postal code                                                                                         |                     |  |  |  |
|                                                                       | _                 | Telephone                                                                                           |                     |  |  |  |
|                                                                       |                   |                                                                                                    |                     |  |  |  |

#### **Please Note:**

- Registration and payment must be completed 10 days prior to the test.
- Payment must be made online.
- You should arrive at 15 minutes before the start of the test. You will not be allowed into the test room after the test starts.
  - You must bring your HSK Test Admission Ticket, a valid photo ID (driver's license, passport, or student ID)
  - You should NOT bring to the test cell phones, notebooks, lap tops, books, scratch paper, dictionaries, electronic devices, or test preps of any kind.
- For more information, please call <u>253-535-7354</u>

or send Email to ciwa@plu.edu